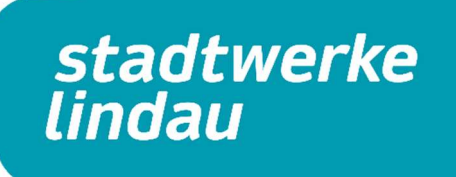

Über den abgedruckten Link auf dem Preisanpassungsschreiben direkt zum Portal Login:

#### Günstigeres Alternativangebot.

Wir haben ein günstigeres Angebot für Sie! Schließen Sie einen neuen Vertrag mit einer Laufzeit von 12 Monaten oder mehr ab und sichern Sie sich die attraktiven Konditionen inklusive Preisgarantie über diesen Zeitraum. Registrieren Sie sich auf www.sw-lindau.de/pa2024 und schließen Sie dort einfach Ihren neuen Vertrag online ab.

Login oder Registrierung vornehmen – alle relevanten Daten zur Registrierung, wie Kundennummer und Zählernummer finden Sie auf Ihrem Preisanschreiben.

# Willkommen im Kundenportal

Verwalten Sie Ihre persönlichen Daten ganz einfach und bequem rund um die Uhr von zu Hause aus.

| Jetzt anmelden     | Jetzt registrieren                                                                 |
|--------------------|------------------------------------------------------------------------------------|
| E-Mail-Adresse     | Sie haben noch keinen Zugang? Dann klicken Sie bitte gleich auf<br>"Registrieren". |
| Passwort           | Registrieren                                                                       |
| Passwort vergessen |                                                                                    |
| Anmelden           |                                                                                    |

Bei Neu-Registrierung muss der Bestätigungslink an die angegebene E-Mail-Adresse bestätigt werden.

Über die Schaltfläche "Verträge" kommt man zu den aktuell laufenden Verträgen zur jeweiligen Kundennummer

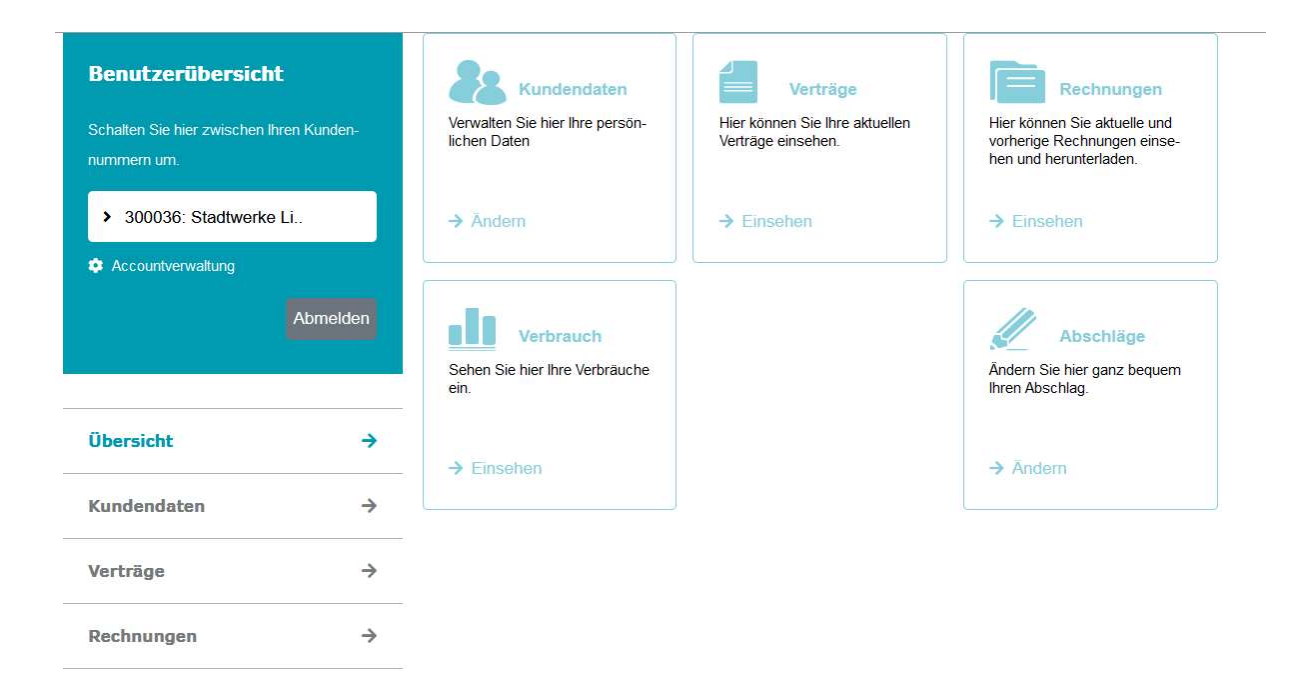

#### Anschließend muss noch die korrekte Verbrauchsstelle ausgewählt werden

| Schalten Sie hier zwischen If<br>nummern um.<br>300036: Stadtwerke<br>Accountverwaltung | nt Kunden-<br>) Li<br>Abmelden | Filtereinstellun<br>Kundennummer<br>300036<br>Verbrauchsstelle<br>Bitte eine Vert | ngen<br>orauchsstelle ausv   | vählen                  |                        |         |               |
|-----------------------------------------------------------------------------------------|--------------------------------|-----------------------------------------------------------------------------------|------------------------------|-------------------------|------------------------|---------|---------------|
|                                                                                         |                                | Objektschlüssel<br>                                                               |                              |                         |                        |         |               |
| ersicht                                                                                 | <i>&gt;</i>                    | <del>z.</del>                                                                     |                              |                         |                        |         |               |
| ersicht<br>Idendaten                                                                    | →<br>→                         | Liste der Vertr                                                                   | äge                          |                         |                        |         |               |
| ndendaten<br>rträge                                                                     | →<br>→<br>→                    | Liste der Vertr                                                                   | Zählernummer                 | Datum                   | Bezeichnung            | Details | Wech-         |
| ndendaten<br>rträge<br>chnungen                                                         | → → → → → →                    | Liste der Vertr                                                                   | äge<br>Zählernummer<br>Keine | Datum<br>e Einträge vor | Bezeichnung<br>handen. | Details | Wech-<br>seln |

Den zu wechselnden Vertrag anklicken, um die Modalitäten des neuen Angebots und bestehenden Vertrags einzusehen  $\rightarrow$  "Wechseln" Schaltfläche

### Liste der Verträge

| Energieart | Zählernummer      | Datum                    | Bezeichnung                               | Details | Wech-<br>seln |
|------------|-------------------|--------------------------|-------------------------------------------|---------|---------------|
| Strom      | S_1EMH00088678701 | 1 01.01.2022             | WIR!Strom Haushalt 12<br>Eintarif (ET) FV | 0       |               |
| Strom      | S_1EMH0005683728  | 01.01.2022               | WIR!Strom Haushalt 12<br>Eintarif (ET) FV | 0       |               |
| Strom      |                   | 01.01.2008               | Eigenverbrauch Strom (ET)                 | 0       |               |
| Strom      | -                 | 01.01.2014<br>31.12.2021 | Eigenverbrauch Strom (ET)                 | 0       |               |

Verträge nun vergleichen und bei Interesse "Jetzt wechseln" anklicken

#### Ihr/e Alternativprodukt/e:

## Vertragsbezeichnung: WIR!Strom Haushalt 12 Eintarif (ET) FV

| bis 1032 kWh / Jahr   |                |
|-----------------------|----------------|
| Arbeitspreis**:       | 35,48 ct / kWh |
| bis 100000 kWh / Jahr |                |
| Arbeitspreis**:       | 31,58 ct / kWh |
| Grundpreis**:         | 32,80 € / Jahr |

| Wechseln zum:         |
|-----------------------|
| 17.11.2023            |
| vorauss.              |
| Jahresbetrag**:       |
| Ersparnis **: 33,16 € |
| 82,33 €               |
|                       |

weitere Details einblenden

Jetzt wechseln

Folgend können die Vertragsdaten noch einmal geprüft werden und der Vertragswechsel kann durchgeführt werden.